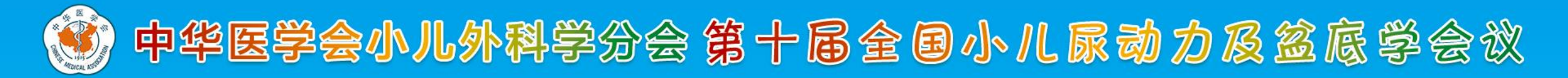

# 中华医学会小儿外科学分会 第十届全国小儿尿动力及盆底学会议

专家录课操作说明-Mac

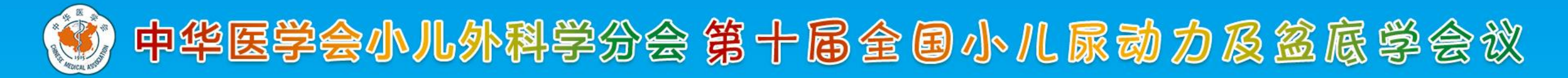

### 录课软件下载

#### 请根据您的电脑系统

### 点击链接下载对应的录课客户端并安装:

Ctrl+鼠标左键 下载: <u>https://www.sciconf.cn/cn/download-center/512</u>

<u>Mac客户端下载</u>

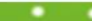

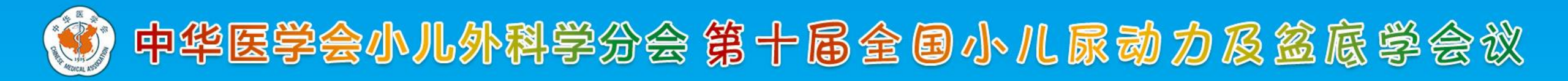

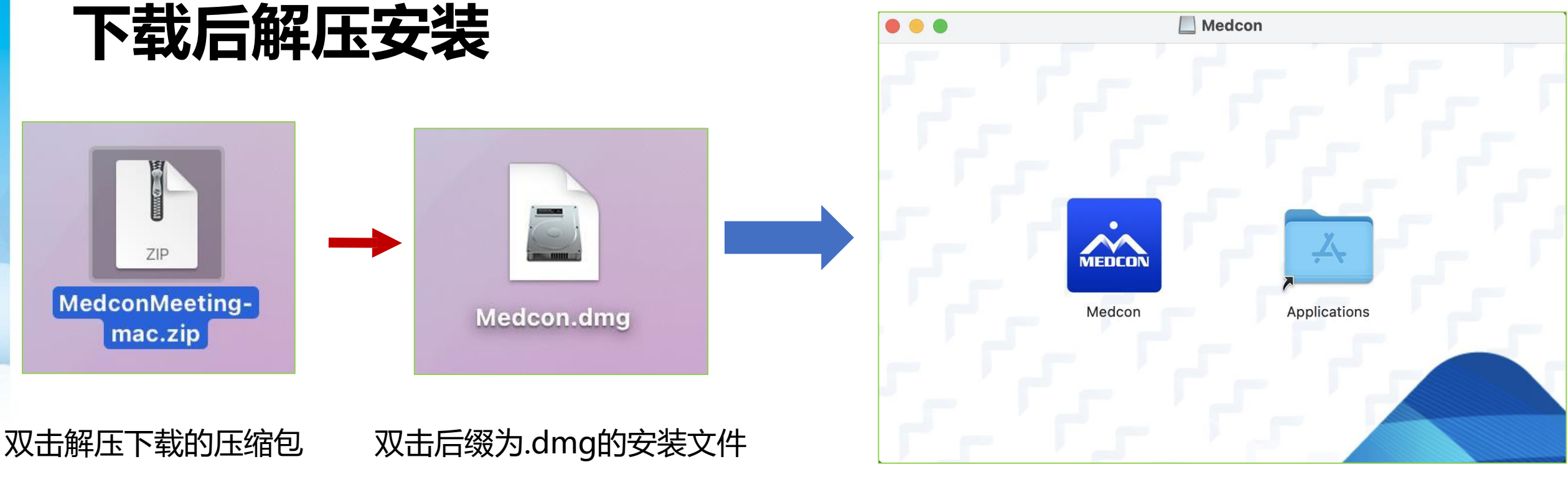

#### 拖动Medcon.app拖到Applications里

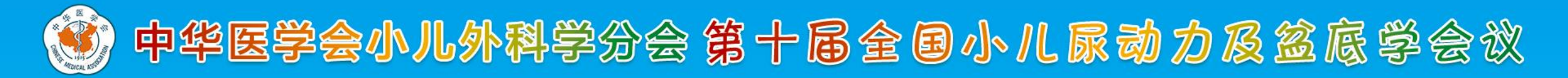

### 直播软件安装

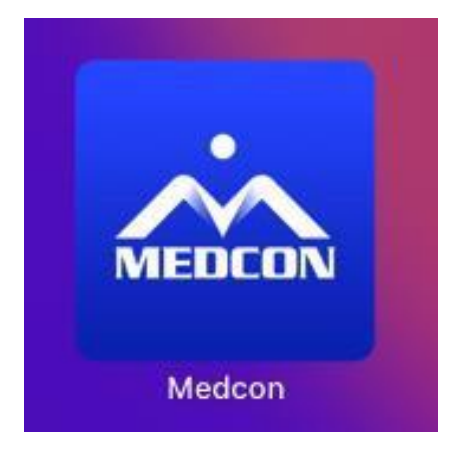

#### 双击软件图标

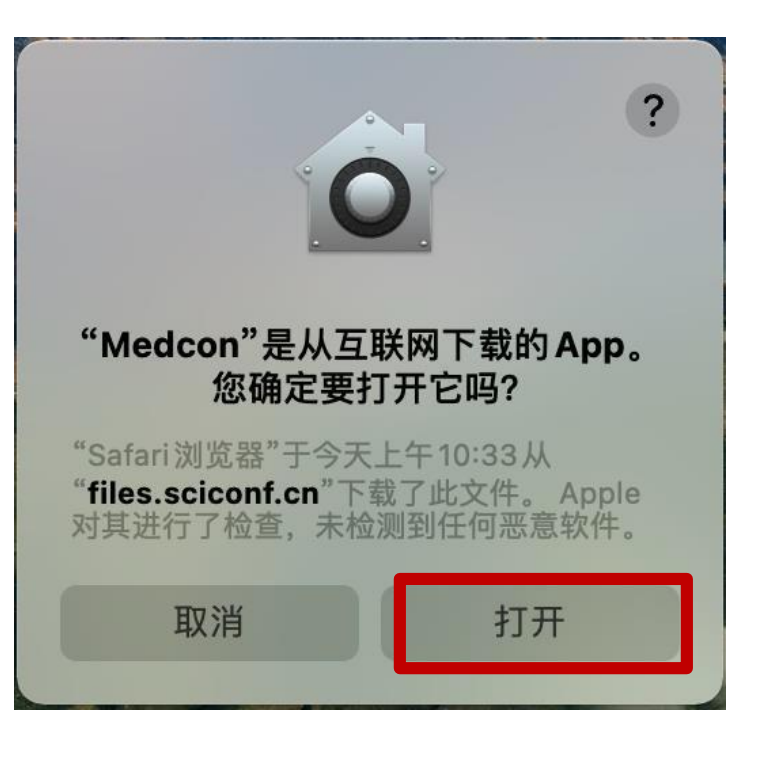

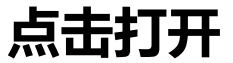

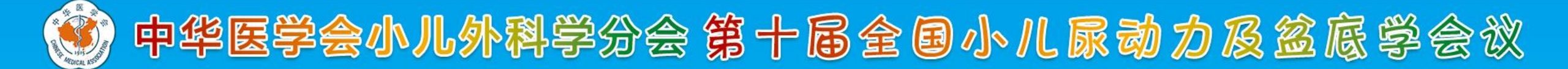

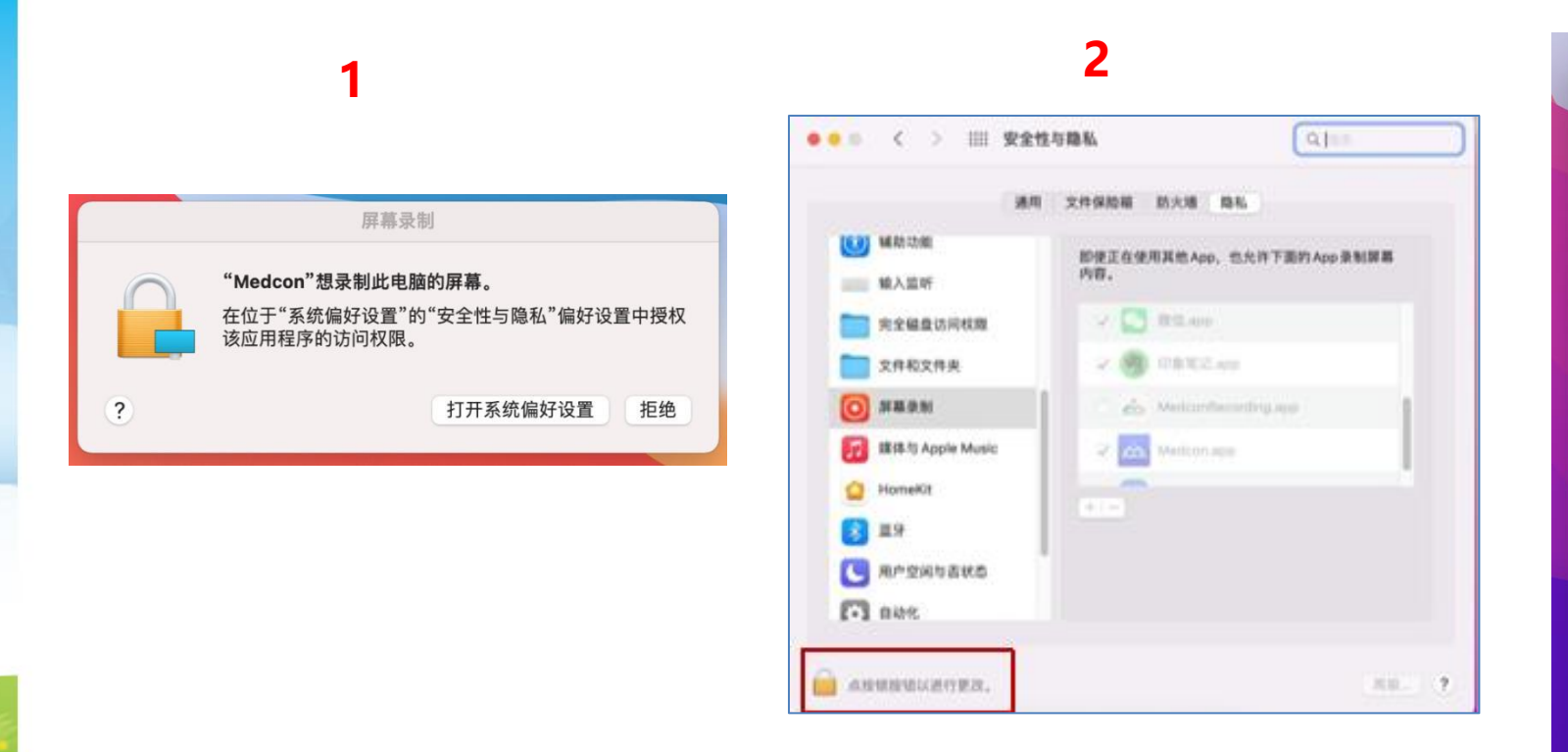

#### 3 输入您的电脑<mark>开机密码</mark>解锁

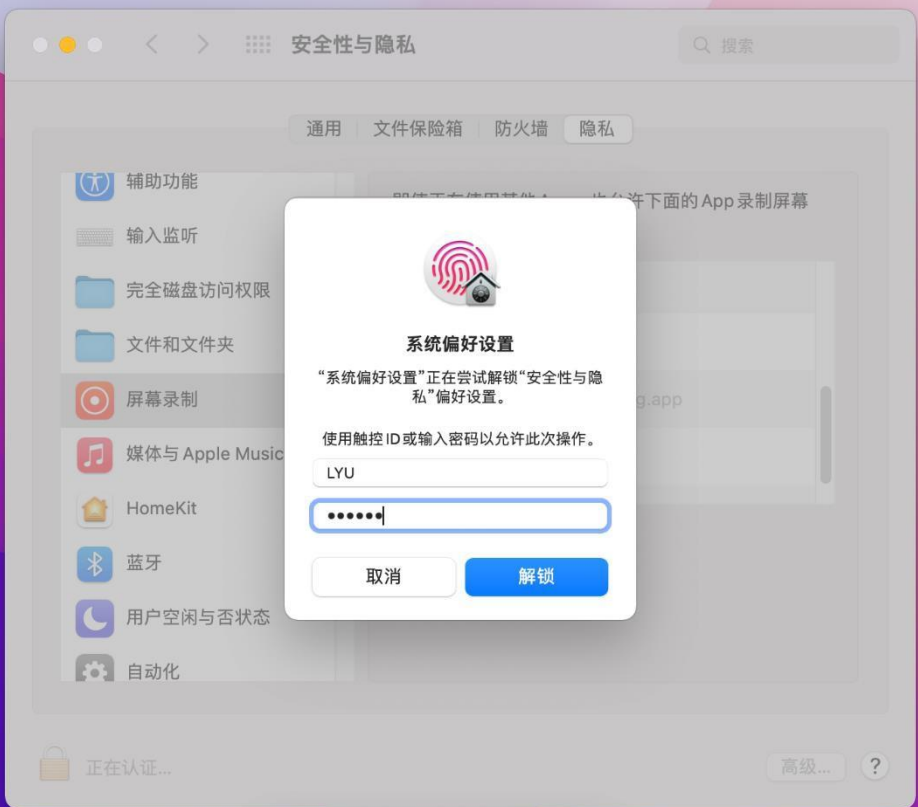

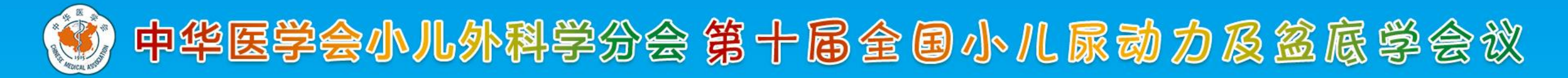

#### 4 解锁后-选择应用程序-打开系统偏好设置

| 今上時離                 | 名称                                               | △ 修改日期             | 大小       | 种     |
|----------------------|--------------------------------------------------|--------------------|----------|-------|
|                      | <b>Ш</b> л.арр                                   | 2020年9月27日 工十10-01 | 08.7 MB  | 194.1 |
| (19) 隔空投送            | 🔤 腾讯会议.app                                       | 2021年11月16日上午10:40 | 241.2 MB | 应     |
| 🗐 最近项目               | 🔁 提醒事项.app                                       | 2020年9月27日上午10:01  | 23.7 MB  | 应     |
| ●下載                  | 📕 通讯录.app                                        | 2022年2月7日上午9:34    | 14.2 MB  | 应     |
| V   44               | 图书.app                                           | 2020年9月27日上午10:01  | 54.3 MB  | 应     |
| → 应用程序               | 🧶 图像捕捉.app                                       | 2020年9月27日上午10:01  | 2.4 MB   | 应     |
| 🞯 图片                 | S 微信.app                                         | 2021年4月22日上午9:53   | 161.6 MB | 应     |
| A zohiun             | ☞ 微信开发者工具.app                                    | 2021年10月29日下午2:41  | 747.4 MB | 应     |
|                      | <del>」                                    </del> | 2020年9月27日上午10:01  | 5.5 MB   | 应     |
| Creative Cloud Files | 🙆 系统偏好设置.app                                     | 2022年2月7日上午9:34    | 6.1 MB   | 应     |
| 1 文稿                 | · · · · · · · · · · · · · · · · · · ·            | 2022年3月1日下午1:10    | 72.5 MB  | 应     |
|                      | 🧔 信息.app                                         | 2022年2月7日上午9:34    | 10.9 MB  | 应     |
| 了面示                  |                                                  | 2020年9月27日上午10:01  | 93.6 MB  | M     |
| 影片                   | 📕 邮件.app                                         | 2022年2月7日上午9:34    | 25.7 MB  | 应     |
| 4x 500               | 🐻 语音备忘录.app                                      | 2020年9月27日上午10:01  | 3.8 MB   | 应     |
|                      | 🔂 预览.app                                         | 2020年9月27日上午10:01  | 40.2 MB  | 应     |
| l                    | 🏽 🛞 照片.app                                       | 2020年9月27日上午10:01  | 46.1 MB  | 应     |
| ④ 网络                 | 區 字体册.app                                        | 2020年9月27日上午10:01  | 13.2 MB  | 应     |
|                      | Pr 白 二h HR //t anna                              | 2020年0月27日 上午10:01 | COND     | hits. |

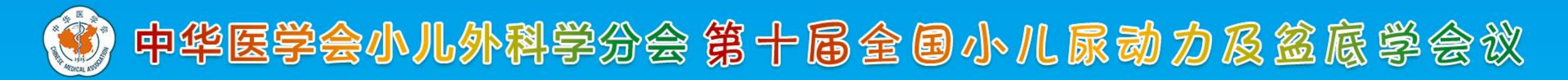

#### 选择隐私-选择摄像头、麦克风、屏幕录制--勾选Medcon

|            | 通用 文件保险箱 防火墙 隐私   |
|------------|-------------------|
| - MIN 1    | 分许下面的 App 访问您的摄像头 |
| □ 摄像头      |                   |
| ••••• 麦克风  | ☑ 🚧 腾讯会议          |
| ••••• 语音识别 | ✓ >- 微信开发者工具      |
| 前助功能       | ☑ 🤏 微信            |
| 输入监视       | 🔽 🚵 Medcon        |
| 完全磁盘访问权限   |                   |
| 文件和文件夹     |                   |
| 屏幕录制       |                   |
|            |                   |

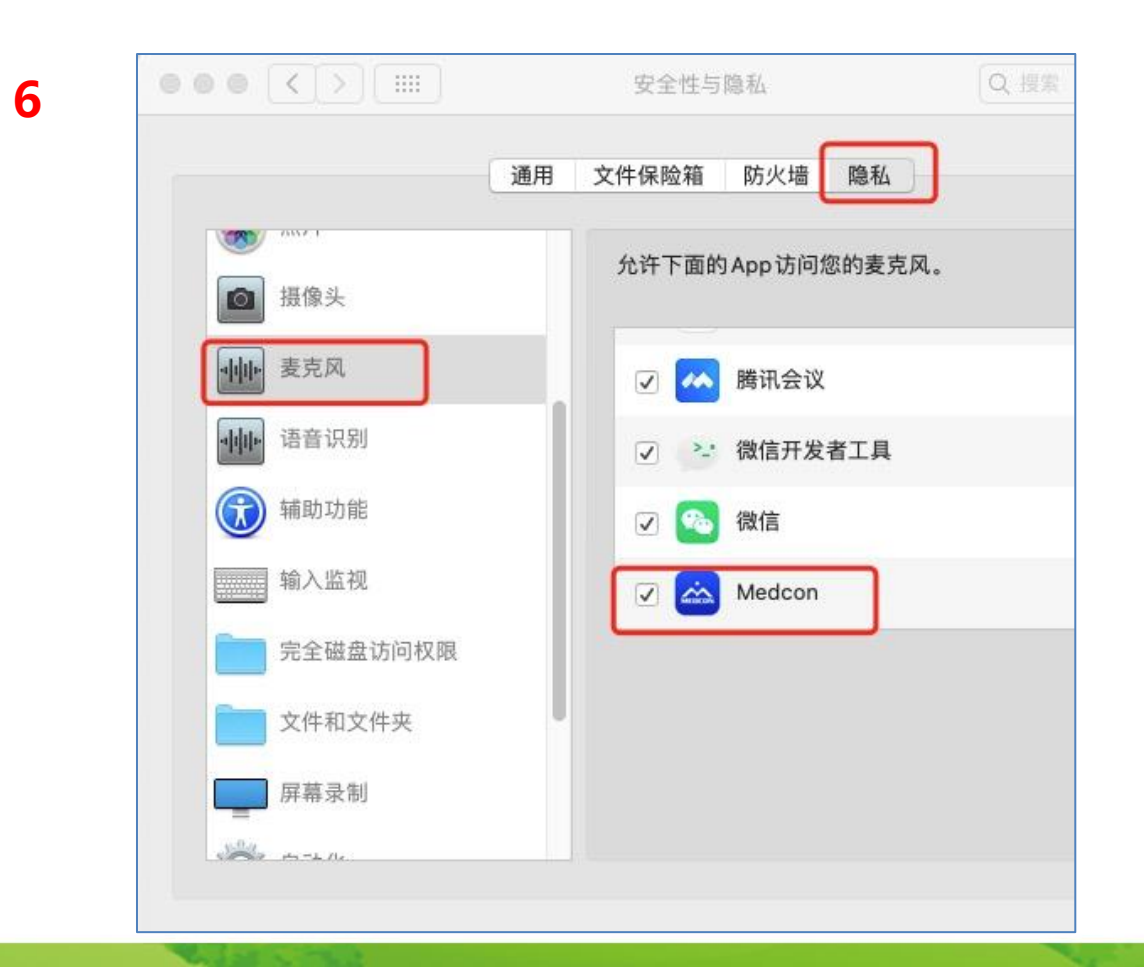

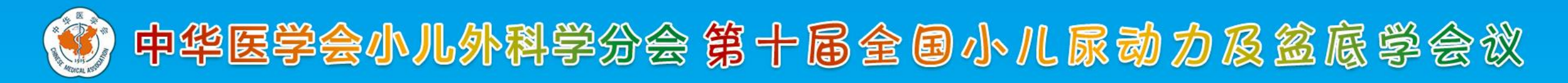

|                                        |                  | J            |
|----------------------------------------|------------------|--------------|
|                                        | 即使正在使用其他 App,也允许 | 下面的 App 录制屏幕 |
| <b>运</b> 摄像头                           | 内容。              |              |
| •••••••••••••••••••••••••••••••••••••• |                  |              |
|                                        | ●                |              |
| ······································ | 🗸 🧑 360 极速浏览器    |              |
| (前) 辅助功能                               |                  |              |
|                                        | MedconRecording  |              |
| 输入监视                                   | 🔽 🚵 Medcon       |              |
| 完全磁盘访问权限                               |                  |              |
| → → 供知文供卖                              |                  |              |
| XIT WATEX                              | 1                |              |
| 屏幕录制                                   |                  |              |
| and the second                         |                  |              |

### 确认权限都开启后 <mark>重新打开</mark>Medcon软件

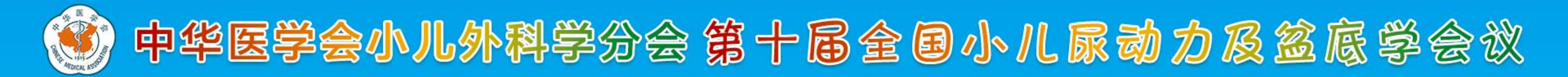

### 登录界面-录课房间号见后页

打开软件后弹出登录界面; 第一步:选择手机验证码登 录或账号密码登录; 第二步:会议注册账号登录。 并输入录课房间号; 第三步:点击登录。

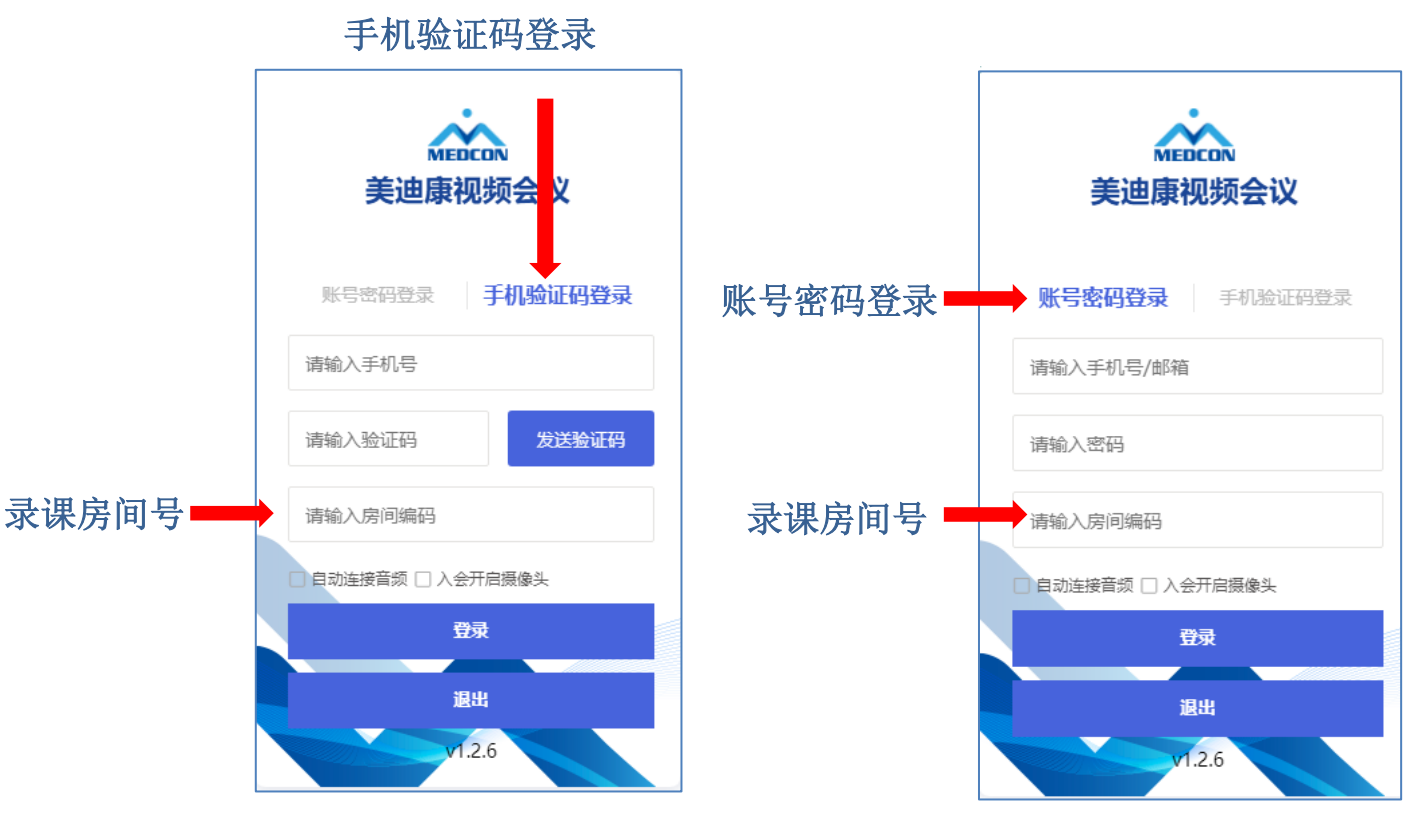

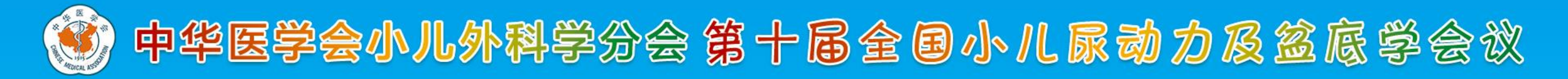

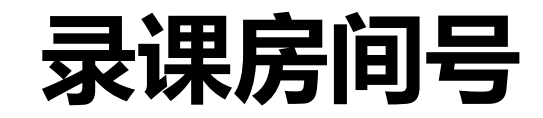

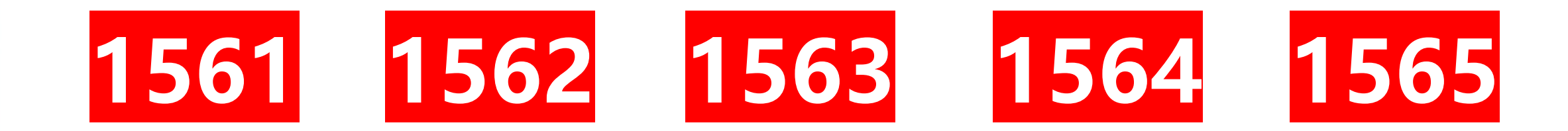

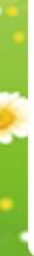

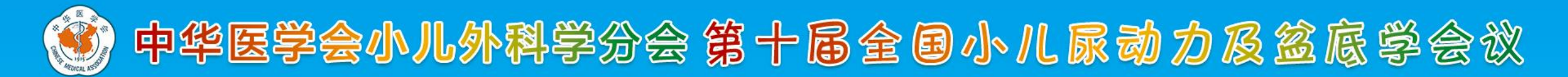

#### 注意:

ο

### 如系统提示"登录失败,即有老师正在录制, 请稍后重试",说明有专家正在使用当前房间录 课,请您更换其他房间号重新尝试登录。或稍候 片刻等当前专家录制完成后再登录开始您 的录课

| 美迪康视频会议                                  |   |
|------------------------------------------|---|
| 账号密码登录 手机验证码登录                           |   |
| 18 33                                    |   |
| ••••••                                   |   |
| 1                                        |   |
| ●自动连接音频 ☑ 入会开启摄像头<br>登录失败,有老师正在录制,请稍后重试! | ] |
| 登录                                       |   |
| 退出                                       |   |
|                                          |   |

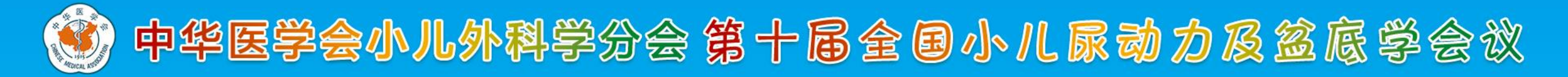

#### 登录后界面如下,请点击您的头像右下角"…"并选择"设为主讲",系统将默认显示您姓名及单位

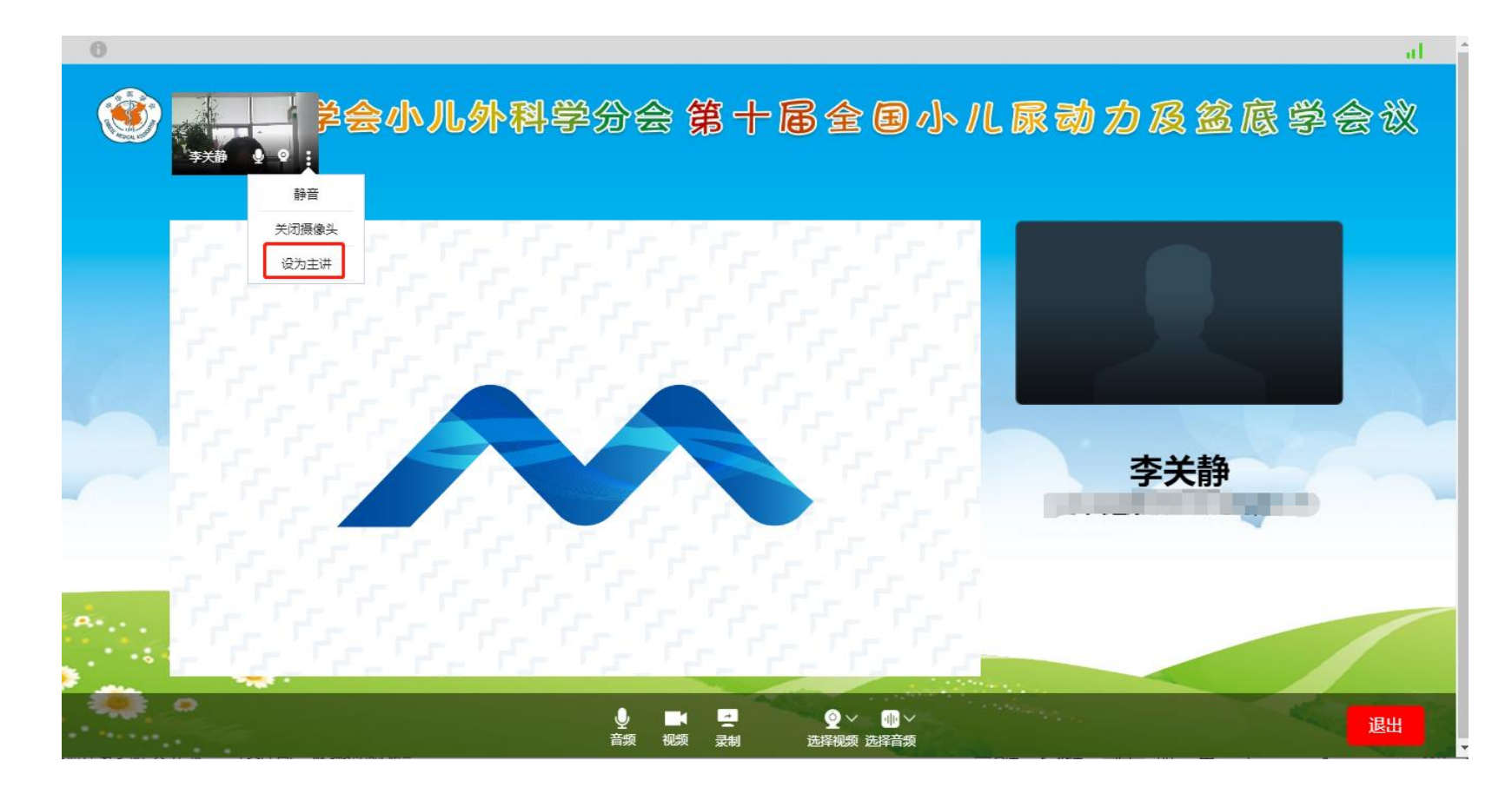

注:如显示姓名单位有误,请登录: <u>https://ndl2022.sciconf.cn/cn/user/login/13510</u>至个人中心修改。

• •

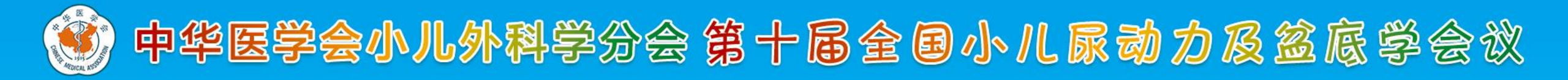

#### 请确认保持语音和视频打开

<mark>温馨提示</mark>: 您可以先录制一小段预览效果没问题后,再进行正式的录制.

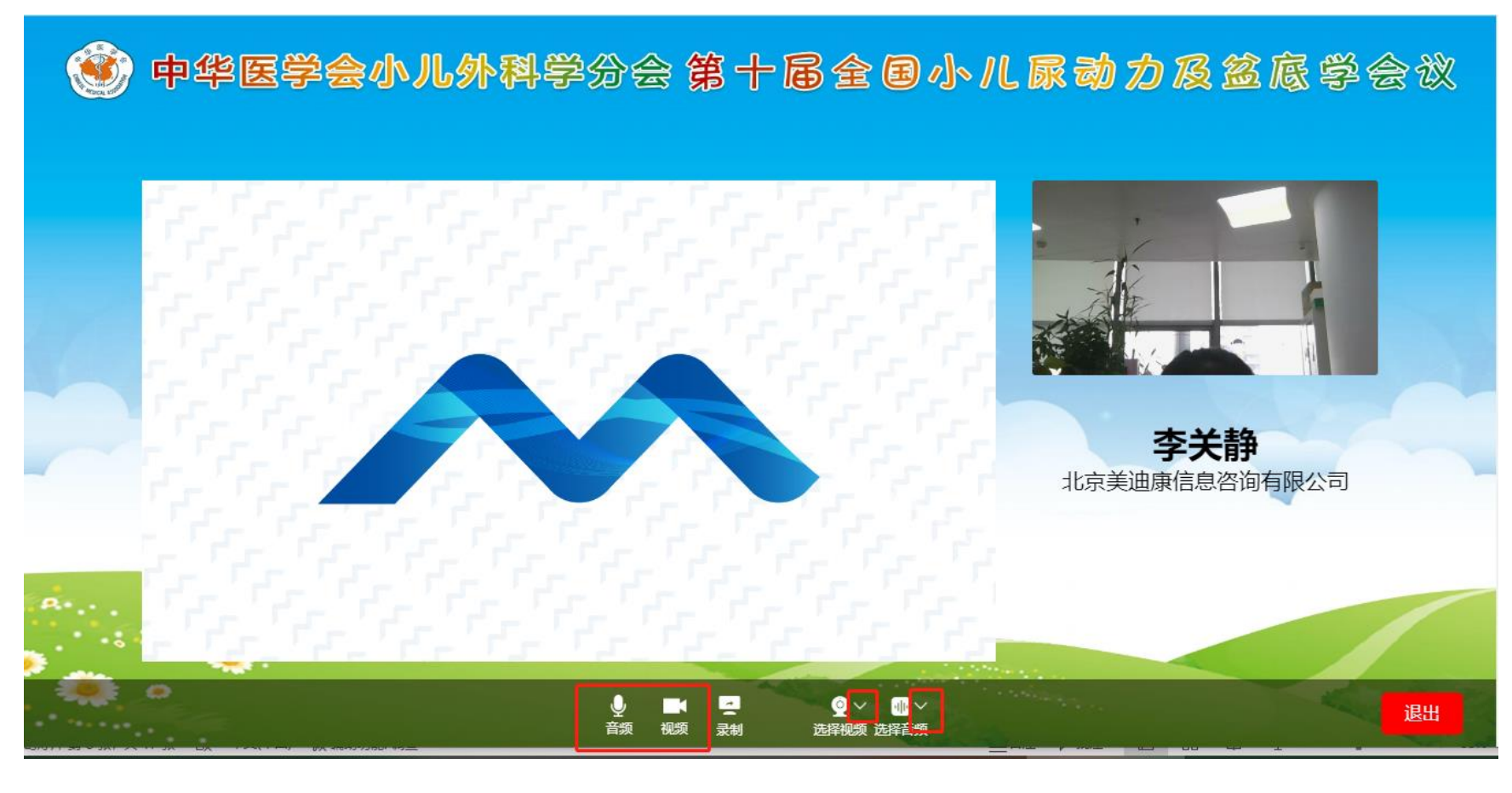

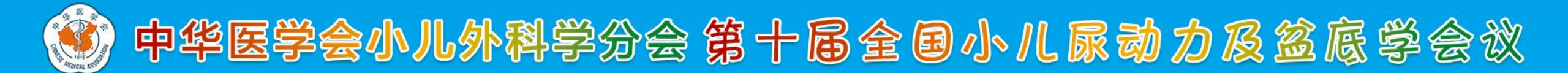

点击"录制"并确认后,打开幻灯片 并全屏播放即可开始讲课;完成后点 击"结束共享"即可。 结束共享会提示您进入后台个人中心, 此时可退出会议录制房间。

注:点击录制后,您桌面所有操作都会 被记录在视频中,建议您提前打开PPT。 屏幕上方计时显示您已进行的讲课时长, 请根据学术任务时间严格把控您的讲课时 间,不要超时! 此标识表示正在录制中

专家录课操作说明-Win版

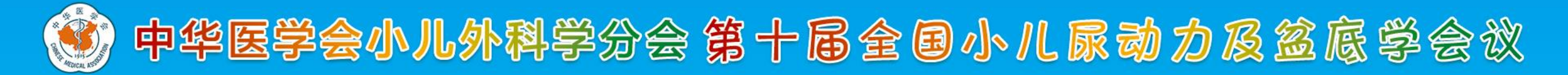

- 1.点击"预览下载"按钮,可查看或下载已录制的视频。
- 2. 请点击"选择对应任务" 按钮, 将您的学术任务与录制完成的讲课视频进行关联。

登录网址: https://ndl2022.sciconf.cn/cn/user/login/13510

| 🔒 个人中心   | 正 中华医学会急诊医学分会第二十四次全国急诊医学学术年会      |            |            |        |            |          |                |
|----------|-----------------------------------|------------|------------|--------|------------|----------|----------------|
| 會 首页     | 查询录制视频信息                          |            |            |        |            |          |                |
| 2 报名参会   | Windows客户                         | 尚下载 Mac客户道 | 尚下载        |        |            |          |                |
| ▶ 观看直播   | *录制文件会在录制。                        | 完成后20分钟生成  | 日程任冬列表     | 法洪权    | <b>y</b> 0 |          |                |
| 🏪 酒店预订   |                                   | , Kolt     |            | 阳光可士   | 寻判文件士小(畄   |          |                |
| ■ 支付订单管理 | 录制文件名称                            | 开始录制时间     | 结束录制时间     | 所属日程任务 | 成: MB)     | 时长       | 操作             |
| 😑 录制视频下载 | 李关静2022-06-09<br>11:20:45-3807685 | 2022-06-09 | 2022-06-09 |        | 6.83       | 00:00:54 | 预览下载<br>设为最终视频 |
| ■ 个人信息   | 11.20.45 5057005                  | 11.20.51   | 11.21.45   |        |            |          | 选择对应任务         |
| 🤇 账号密码   | 〈 1 〉 到第                          | 1 页 确定 共1条 | 10条/页      |        |            |          |                |
| ₽ 安全退出   |                                   |            |            |        |            |          |                |

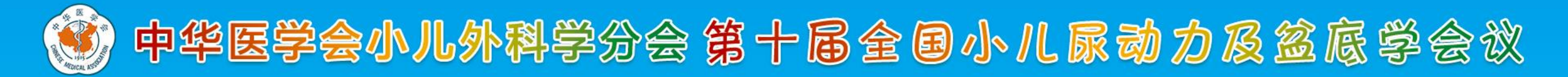

#### 提示:

#### 如有多个学术任务,请先点击选择对应任务-根据录制时间、会场确定好相应视

#### 频-<mark>选择绑定此任务</mark>。

| 日期                        | 会场      | Session名称 | 角色/任<br>务 | 发言题目 | 操作    |
|---------------------------|---------|-----------|-----------|------|-------|
| 2022-06-25<br>08:00-09:00 | 主会场-芙蓉厅 | 开幕式       | 主持        |      | 绑定此任务 |

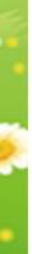

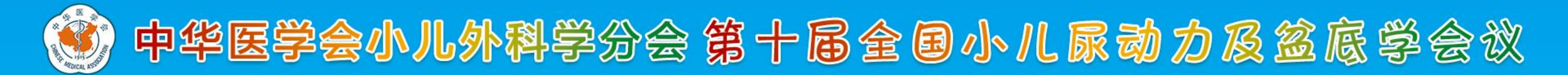

### 学术任务确认-任务确认

绑定任务后,点击个人中心的学术任务确认

点击<mark>任务确认按钮\一键任务确认-选择接受\拒绝-确认并提交</mark>

| 🔒 个人中心                                                       | 三 中华医学会小儿外科学分子                  | 会第十届全国小儿尿动      | 力及盆底学会议 🕢           | 返回官网      |          | ● 李关静 ▼                                                                  |
|--------------------------------------------------------------|---------------------------------|-----------------|---------------------|-----------|----------|--------------------------------------------------------------------------|
| ▲ 首页                                                         | 下面是您在本次会议期间担任发言/<br>并提交"按钮进行保存。 | 主持一览表,请在每个      | 个角色之后点"接受"或"打       | 拒绝"确认,在您到 | 完成对所有角色( | 壬务确认后,点击页面最下面的"确认                                                        |
| 會学术任务确认                                                      | 学术红客确认 ##[[冬夜]]                 | 4年前744、31/76521 |                     |           |          |                                                                          |
| ┇ 报名参会                                                       |                                 | 投化的以明网          |                     |           |          |                                                                          |
|                                                              | 日期                              | 会场              | Session名称           | 角色/任务     | 发言题目     | 操作                                                                       |
| <ul> <li>风有且插</li> <li>支付订单管理</li> <li>(1) 录制视频下载</li> </ul> | 2022-07-17 16:00-16:10          | 线上直播间           | 测试<br>查看 Session 详情 | 大会报告      | 测试       | 任务确认     未 角认       授权协议确认     未授权       讲课规频     未上传       上传简历     未上传 |

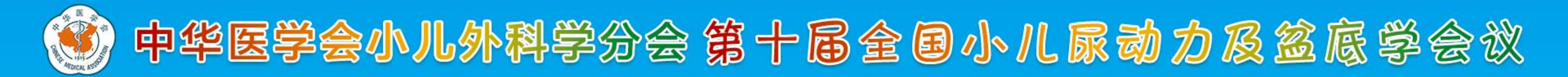

### 学术任务确认-任务确认

绑定任务后,点击个人中心的学术任务确认

点击<mark>任务确认按钮\一键任务确认-选择接受\拒绝-确认并提交</mark>

| 学术任务是否接受                             | × |
|--------------------------------------|---|
| 是否接受 💿 接受 🦳 拒绝                       |   |
| 反馈意见(例如角色安排的特殊要求,无法出席会议的原因)<br>请输入内容 |   |
| 确认并提交关闭                              |   |

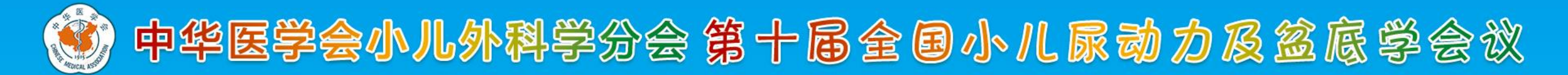

## 学术任务确认-授权协议

#### 点击授权协议按钮

-选择接受\拒绝

#### -使用鼠标手写签名

<mark>-确认并提交</mark>

#### 中华医学会小儿外科学分会第十届全国小儿尿动力及盆底学会议

#### 学术报告讲者授权书

感谢您参加由中华医学会、中华医学会小儿外科学分会主办,中华医学会小儿外科学分会小儿尿动力和盆底学组、郑州大学附属信阳医院(信阳中心医院)和郑州大学第一附属医院承办的第十届全国小儿尿动力和盆底学会议,并为大会做精彩的学术报告。

本届大会将通过在线平台对您的学术报告进行同期录音,并与您所使用的幻灯片、图片和视频等一并进行处理。经处理的学术报告内容将会被整合到大 会官方网站、官方App及微信中提供在线浏览和回顾。其目的在于新冠肺炎疫情常态化防控下,让全国相关专业医护人员足不出户,便捷、安全的参与、享 受学术盛宴!详情如下:

一、当您进入在线平台进行学术报告时,您("演讲嘉宾")已同意急诊医学分会以非营利目的无偿获得您的下述授权:

1、在学术报告过程中,同意录制您的报告内容,包括:报告人同步语音,演讲幻灯片及其所包含的图片和视频。

2、将所录制的报告内容(包括其所包含的图片和视频)的格式转换为任何可用的数字格式,以及出于IT技术需要对其进行存储、压缩和/或解压缩和/或重 新设计(不涉及演讲内容变更)。

3、部分的对所记录的学术报告内容进行使用,并根据需要与所记录的其他学术报告内容进行整合。

4、将所记录的学术报告内容发布到小儿外科学分会所授权的大会官方网站、App及微信平台中。

二、所记录的学术报告内容的知识产权归报告人本人。

三、学术报告人承诺, 自觉遵守国家相关法律法规和政策要求, 坚持正确的政治方向、价值取向和舆论导向; 在引用或发表全球疾病数据时, 切勿出现 "一 中一台"等文字错误, 自觉维护国家安全和祖国统一。

四、学术报告人承诺,自觉遵守《中华医学会会员科学道德行为准则》,力行"爱国为民、崇尚学术、弘扬医德、竭诚服务"的学会核心价值。

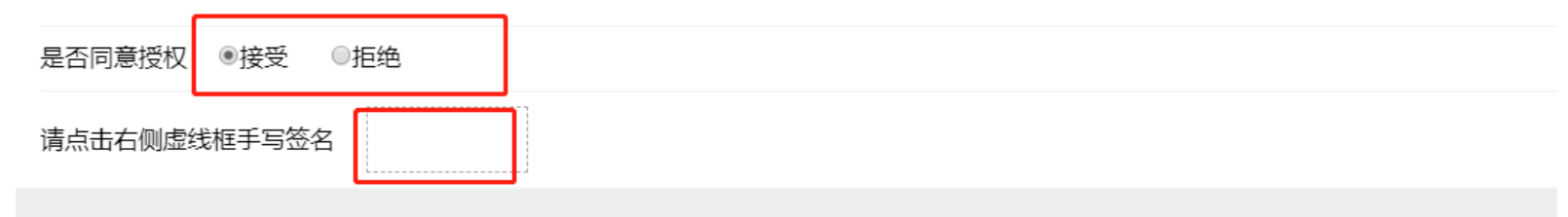

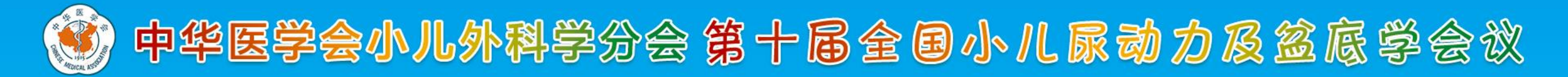

## 关于自行录制视频的上传说明:

如果您准备的讲课/主持视频 已录制完成,请按如下要求操作

- 1. 截止日期:2022年7月14日 23:59:59
- 2. 登录链接: <u>https://ndl2022.sciconf.cn/user/login/13510</u>
- 3. 使用本人**手机号码+验证码** 登录

4. 登录后找到"个人中心"—"学术任务确认"点击讲课/主持视频上传即可。

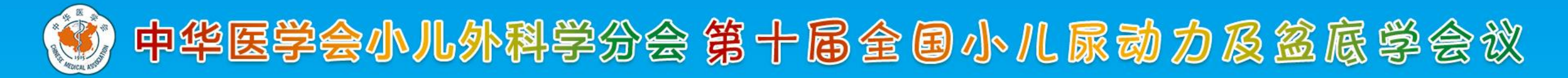

### 学术任务确认-上传简历

#### 点击<mark>上传简历按钮-下载简历模板-上传简历文件-立即提交</mark>

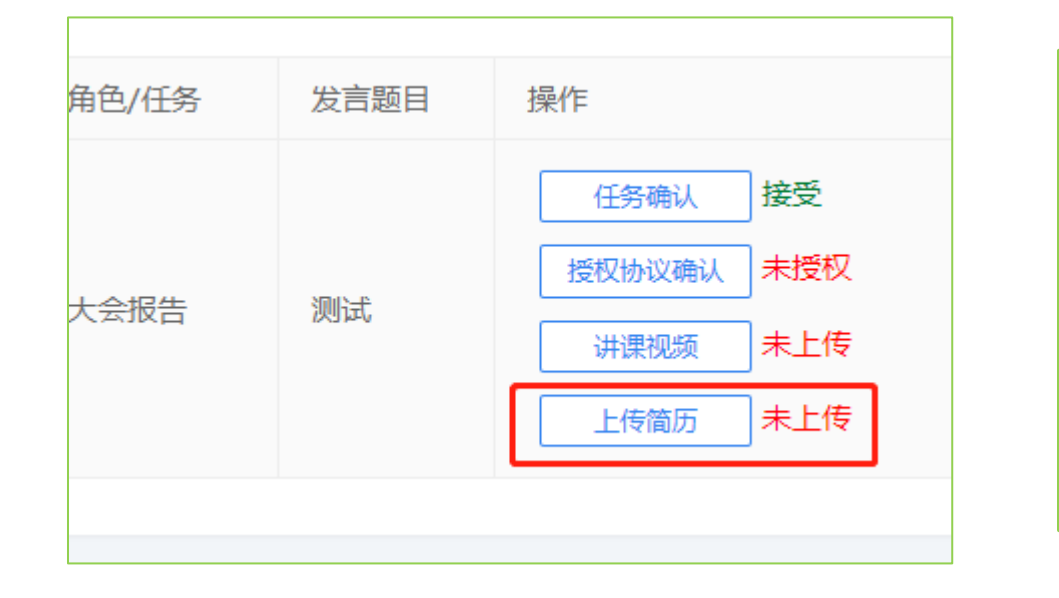

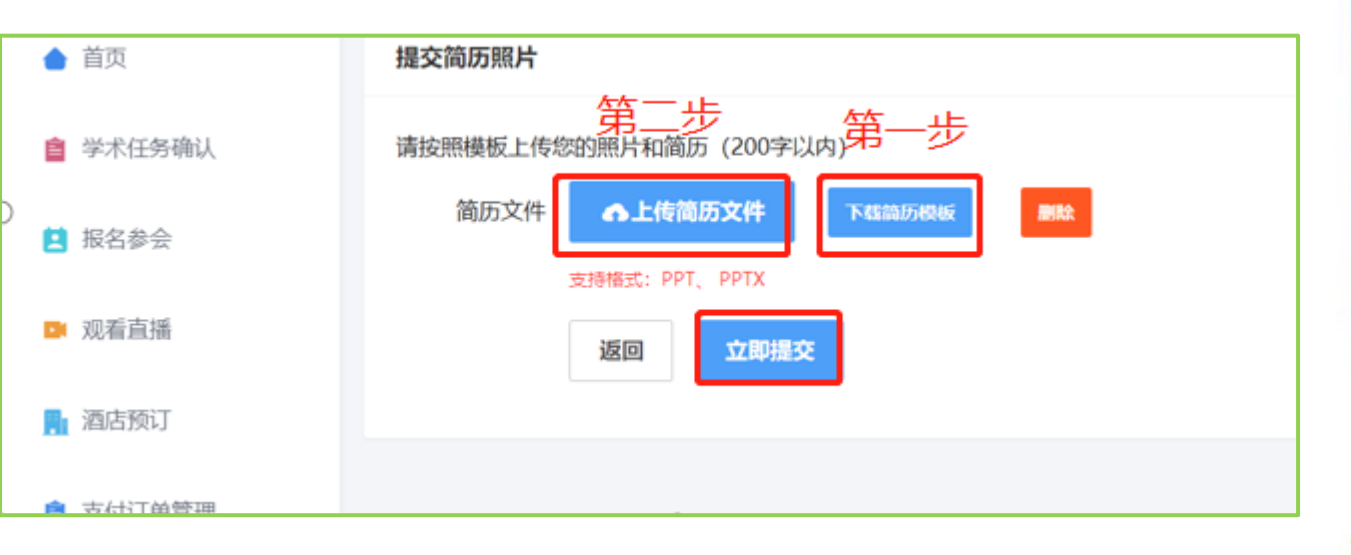

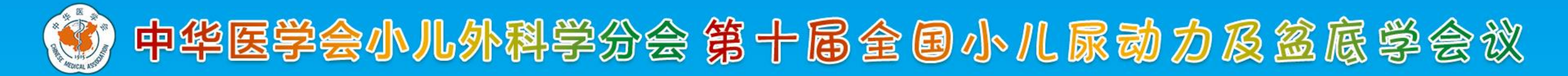

### 学术任务确认

以上步骤完成后,<mark>状态会显示为"已授权"和"已上传"。若不符合,请您重新检查上传。</mark>

| ● 首页     | 下面是您在本次会议期间担任发言/主<br>进行保存。 | 詩一览表,请在每个角台 | 色之后点"接受"或"拒绝"        | 确认,在您完成对 | 时所有角色任务确认后, 点 | 急击页面最下面的"确认并提交"按钮  |
|----------|----------------------------|-------------|----------------------|----------|---------------|--------------------|
| 會 学术任务确认 | 学术任务确认 一键任务确认              | 授权协议确认      |                      |          |               |                    |
| Ⅰ 报名参会   |                            |             |                      |          |               |                    |
| ▶ 观看直播   | 日期                         | 会场          | Session名称            | 角色/任务    | 发言题目<br>      | 操作                 |
| 📑 酒店预订   | 2022-06-25 08:00-09:00     | 主会场-芙蓉厅     | 开幕式<br>查看 Session 详情 | 论文发言     | 阿萨德飞规划局       | 任务确认 接受 授权协议确认 已授权 |
| 支付订单管理   |                            |             |                      |          |               | 上传简历已上传            |
| 录制视频下载   | 2022-06-25 08:00-09:00     | 主会场-芙蓉厅     | 开幕式<br>查看 Session 详情 | 主持       |               | 任务确认 接受            |

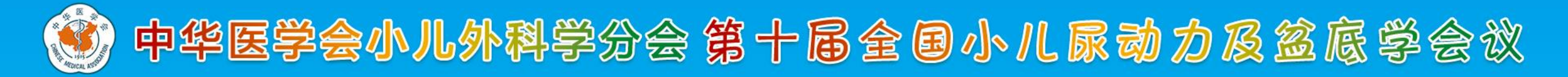

# 感谢您对本次会议的大力支持!

如果您有任何疑问, 欢迎联系我们!

薛凯周 18910120904

李关静 15613380803

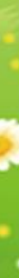